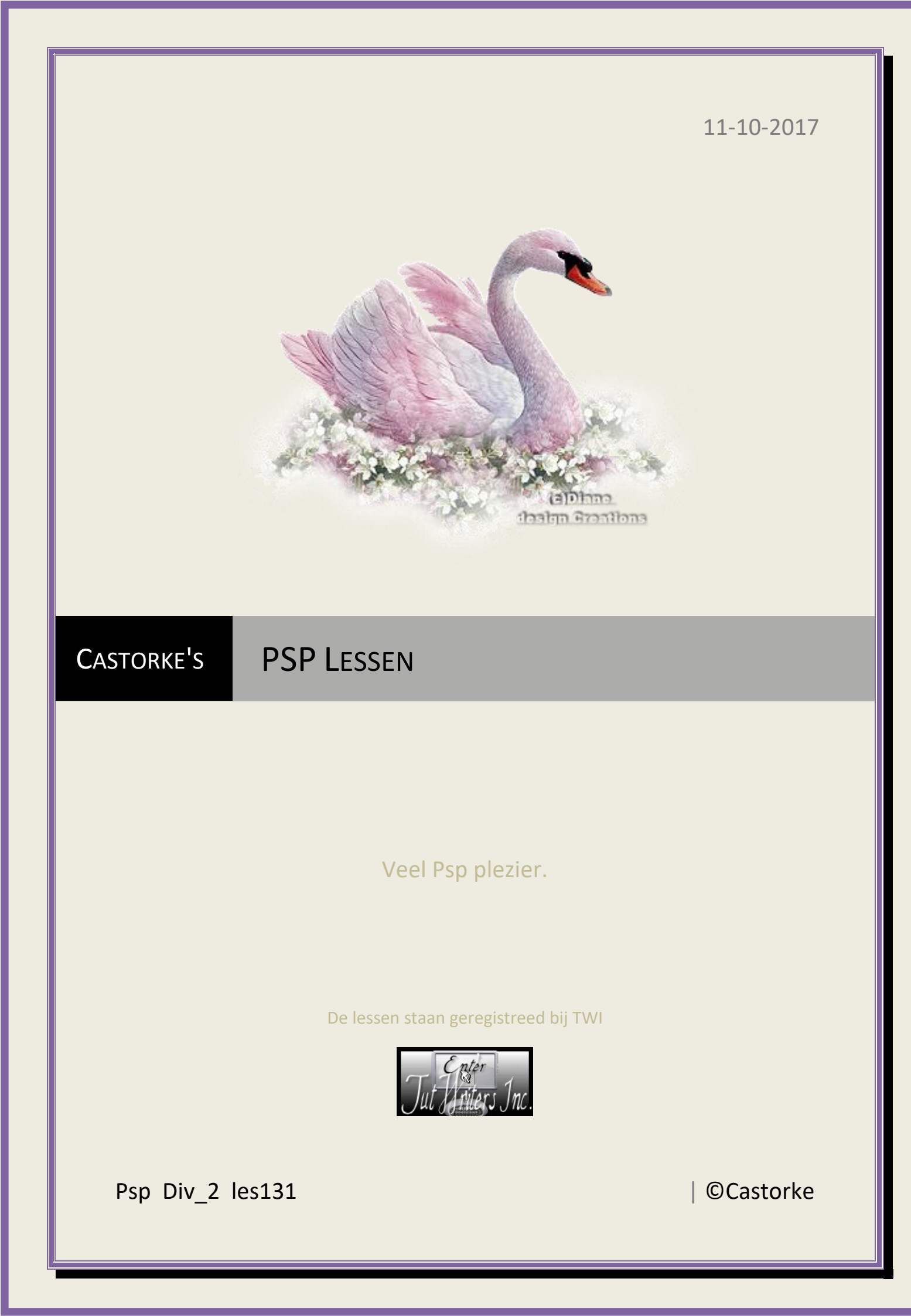

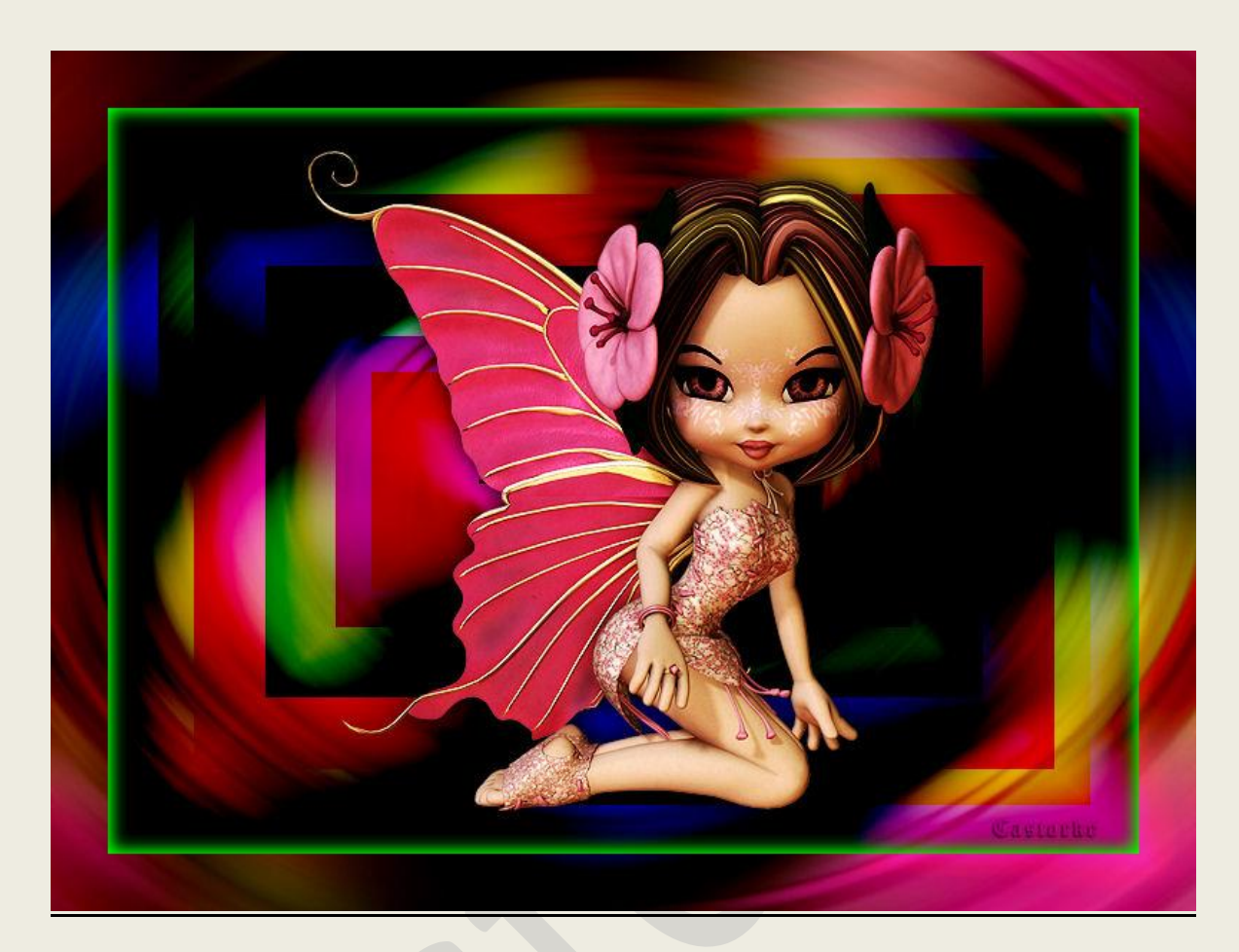

PSP - Les 131

Is door mezelf gemaakt met psp9 kan best met een ander PSP programma gemaakt worden. Iedere gelijkenis berust op louter toeval.

> <u>Materiaal</u>: Tube van: lisaT

Credits vind je <u>hier</u>.

Met dank aan de tubeuses. Respecteer hun werk aub! Zonder hen was deze les niet tot stand gekomen.

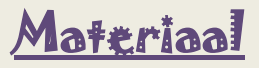

Filters: \*\*\*VM Natural/ Downstairs - \*\*\*importeer deze filter in Unlimited 2

http://www.castorke.be/tutorial/div\_2/tutorial\_diversen\_8.html

Pagina 2 van 4

## PSP\_div2\_les\_131

## ©Castorke

- 1. Bestand/ Nieuw 800 x 600 px transparant.
- 2. Vul met #7c7a6a
- 3. Selecties/ Alles selecteren.
- 4. Open SSLisa Cookie Papillon Rose 2
- 5. Shift + D (afbeelding kopieren)
- 6. Sluit het origineel.
- 7. We gaan verder met de copie.
- 8. Verwijder het logo.
- 9. Kopieer.
- 10. Ga naar je werk.
- 11. Plakken in selectie.
- 12. Niets selecteren.
- 13. Effecten/ Afbeeldingseffecten/ Naadloze herhaling. std. instel.

| Herhalingsmethode | Instellingen                  | P      |
|-------------------|-------------------------------|--------|
| Rand              | Horizontale verschuiving (%): | 0      |
| • Hoek            | Verticale verschuiving (%):   | 0      |
| ⊖ Spiegelen<br>©  | Breedte (%):<br>astorbe       | 50     |
| Richting          | Overgang (%):                 | 50     |
| Verticaal         | Hoekstijl                     | ebogen |

## 14. Aanpassen/ Vervaging/ Radiaal vervagen.

| Vervagingstype | Vervaging                    |    |   | Midden                        |   |   |
|----------------|------------------------------|----|---|-------------------------------|---|---|
| Oraaien        | Sterkte (%):                 | 25 | • | Horizontale verschuiving (%): | 0 | • |
| OZoomen        | Graden draaien:<br>Casteelte | 50 | • | Verticale verschuiving (%):   | 0 |   |
| ⊖ Spiraal      | Elliptisch                   |    |   | Midden beschermen (%):        | 0 | • |

## 15. Dupliceer de laag.

16. Effecten/ insteekfilters/ unlimited 2/ VM Natural - Downstairs

| VM 1            | Acid Rain           |                                                                                                    |                                        |                                                                                                    |
|-----------------|---------------------|----------------------------------------------------------------------------------------------------|----------------------------------------|----------------------------------------------------------------------------------------------------|
| VM Distortion   | Bubble Planet       | Sec.                                                                                                    |                                        | 100 C                                                                                                    |
| VM Experimental | Downstairs          |                                                                                                    |                                        |                                                                                                    |
| VM Extravaganza | Flipperballs        |                                                                                                    |                                        |                                                                                                    |
| VM Instant Art  | Lakeside Reflection |                                                                                                    | 1                                      |                                                                                                    |
| VM Natural      | Legoland            |                                                                                                    |                                        |                                                                                                    |
| VM Toolbox      | Lightburst          |                                                                                                    |                                        |                                                                                                    |
| VM              | Plastic Starfish    |                                                                                                    |                                        |                                                                                                    |
| VM 1            | Ripper              |                                                                                                    |                                        |                                                                                                    |
| VM Colorize     | Sparkle             |                                                                                                    |                                        |                                                                                                    |
| VM Distortion   | Speed               |                                                                                                    |                                        |                                                                                                    |
| VM Stylize      | Splash!             |                                                                                                    |                                        | And a state of the state of the |
| VM Texture      | Starmaker           | And a state of the state of the |                                        |                                                                                                    |
| VM Weird        | Weave Distortion    |                                                                                                    |                                        | and the second second s |
| VM1             | Welder              |                                                                                                    | Downstairs                             |                                                                                                    |
|                 |                     |                                                                                                    | Downordans                             |                                                                                                    |
|                 |                     | P. J.S.                                                                                                    |                                        |                                                                                                    |
|                 |                     | ned Frame                                                                                                    | Cactarke                               | 32                                                                                                    |
|                 |                     | Green Frame                                                                                                    | ~~~~~~~~~~~~~~~~~~~~~~~~~~~~~~~~~~~~~~ | 48                                                                                                    |
|                 |                     |                                                                                                    |                                        |                                                                                                    |

http://www.castorke.be/tutorial/div\_2/tutorial\_diversen\_8.html

Filtore IInlin

- 17. Mengmodus/ Doordrukken.
- 18. Selecties/ Alles selecteren.
- 19. Selecties/Wijzigen/inkrimpen 40 px
- 20. Selecties/ Omkeren.
- 21. Activeer de onderste laag (raster1)
- 22. Selecties/ Laag maken van selectie.
- 23. Lagen/ Schikken/ Omhoog verplaatsen.
- 24. Mengmodus/ Hard licht.
- 25. Selecties/ omkeren.
- 26. Effecten/ 3D-effecten/ Gestanst.

| Verschuiving<br>Verticaal:                  | Kenmerken<br>Dekking:<br>©astorte | 100        |
|---------------------------------------------|-----------------------------------|------------|
| Horizontaal: 0                              | Vervaging:                        | 18,00      |
| Kleur <b>kleur #00ff00</b><br>Schaduwkleur: | Binnenste vullen                  | met kleur: |

- 27. Niets selecteren.
- 28. Open de copie van castorke\_tube\_cart\_10\_2016\_revisednoshades
- 29. Kopieer en plak als nieuwe laag op je werk.
- 30. Effecten/ 3D-effecten/ Slagschaduw 4, 2, 75, 15 kleur zwart.
- 31. Plaats je naam of watermerk.
- 32. Opslaan als .jpg

Zo dat was het ik hoop dat je er van genoten hebt.

Ben benieuwd naar je werk. Stuur het me in originele grootte.

Plaats ik het bij de andere werkjes. Hier

Vermeld wel je naam, het lesnummer, titel. Succes !

Vraagjes mag je me altijd mailen.

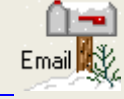

Het is verboden deze les geheel of gedeeltelijk te kopiëren. De lessen staan geregistreed bij TWI

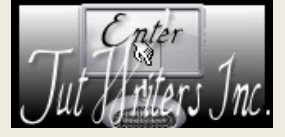

http://www.castorke.be/tutorial/div\_2/tutorial\_diversen\_8.html